# Parent Guide for Purple Mash

Greenfield Academy

February 2021

#### School Website

#### Go to <u>https://www.greenfieldprimaryhyde.co.uk/</u>

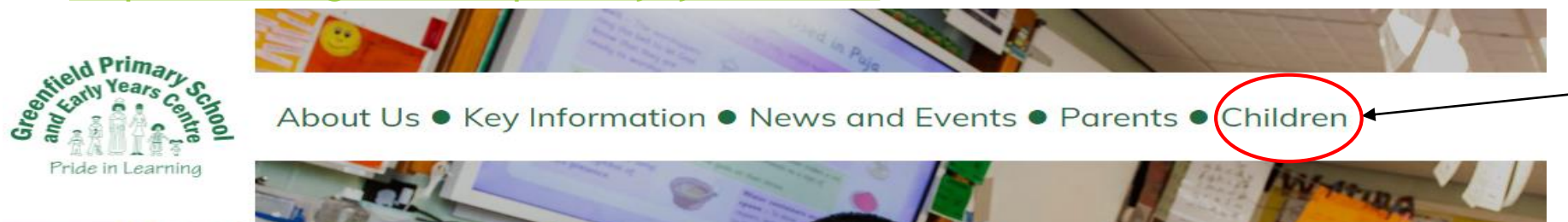

Click on 'Children' and select 'Class Page'

Choose the correct 'Key Stage' for your child's class, and then the class they are in.

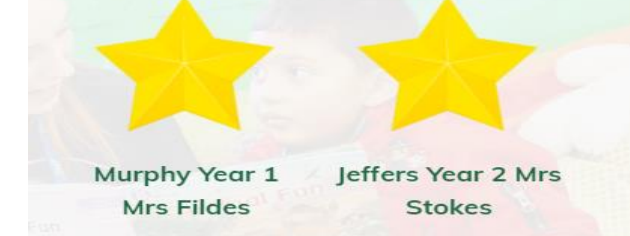

Click on 'Remote Learning'. Here you will find the weekly timetable and daily learning overview.

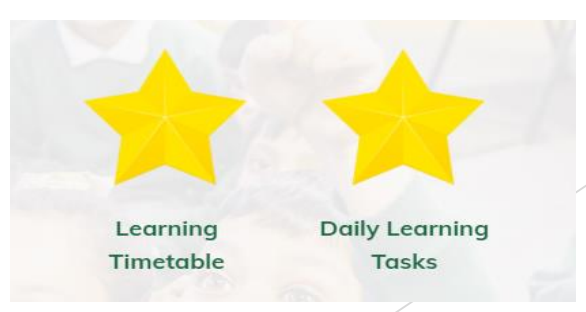

#### Purple Mash

From the class page click on the link to Purple Mash or you can go straight there from this link

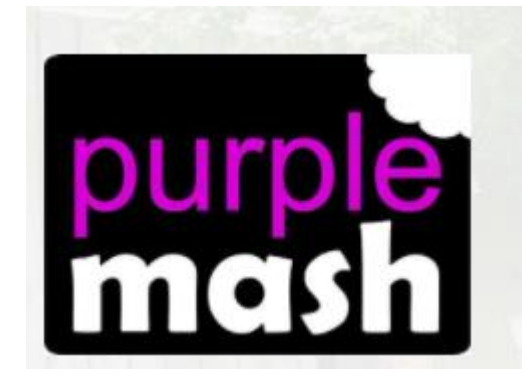

https://www.purplemash.com/sch/greenfield-sk14

Every child has their own log in and password that has been given to them by their teacher

All of your child's learning will be set on Purple Mash

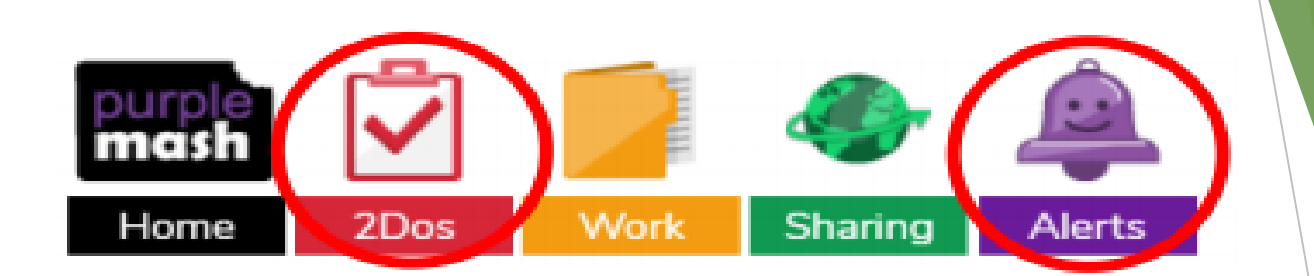

- Your child will be set daily English, Maths and Foundation learning as 2Dos
- They can click on either of the buttons circled above to access these

Dos should be completed on that day

Finding 2Dos

# **Completing 2Dos**

- The children will always be set a PowerPoint or video to watch before they complete their learning. This will explain what they need to do.
- Click on the work to show the pens that they can use to write the answers with.

They can also add in a text box or speech bubble to type in their answers. The teacher might tell them which is better to use for that piece of work.

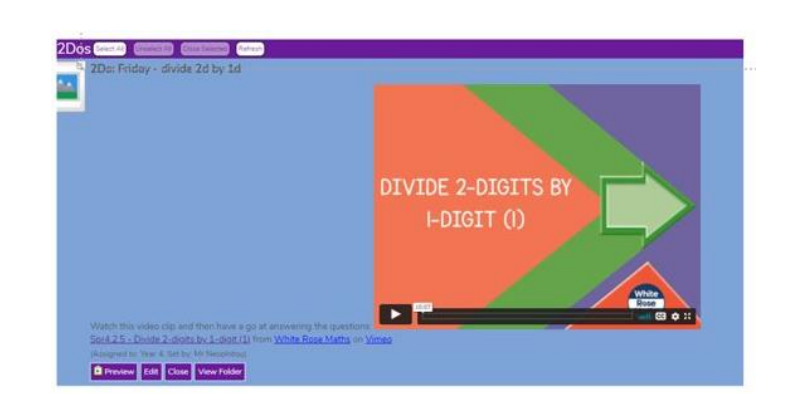

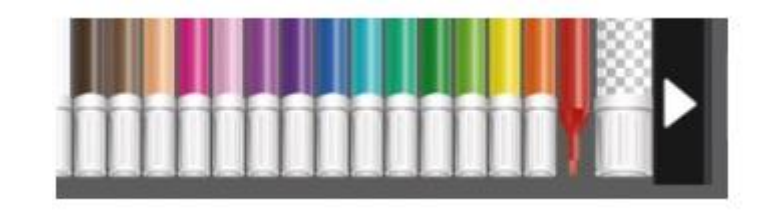

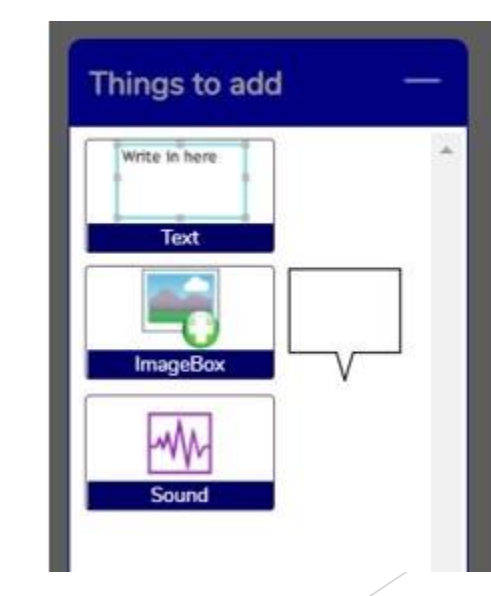

### Submitting 2Dos

- Quizzes, games and tests will be automatically handed in once completed
- When you are completing a 2Do, the children can stop and come back to it at any point by clicking 'Continue Work'.
- Once they are happy they have finished their work click 'Hand In'. You can leave the teacher a comment about the learning
- You can even record a voice message for the teacher to listen to by selecting the red circle

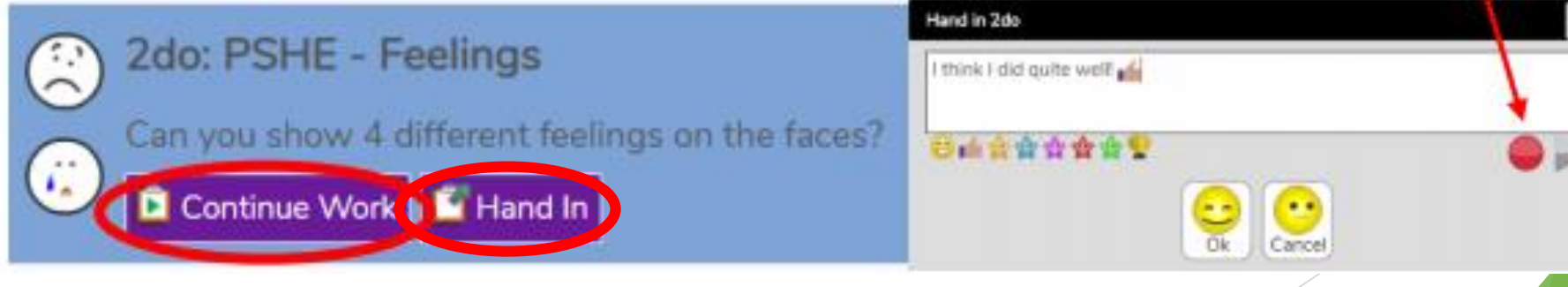

### Saving Work

Make sure you click 'Save and Exit' when you are finished so that your teacher can see it

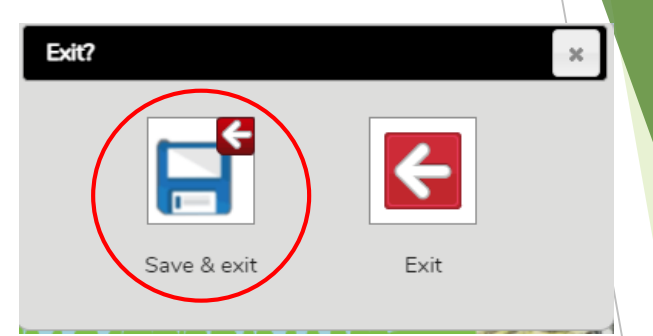

2Dos will turn from blue to green once they have been completed

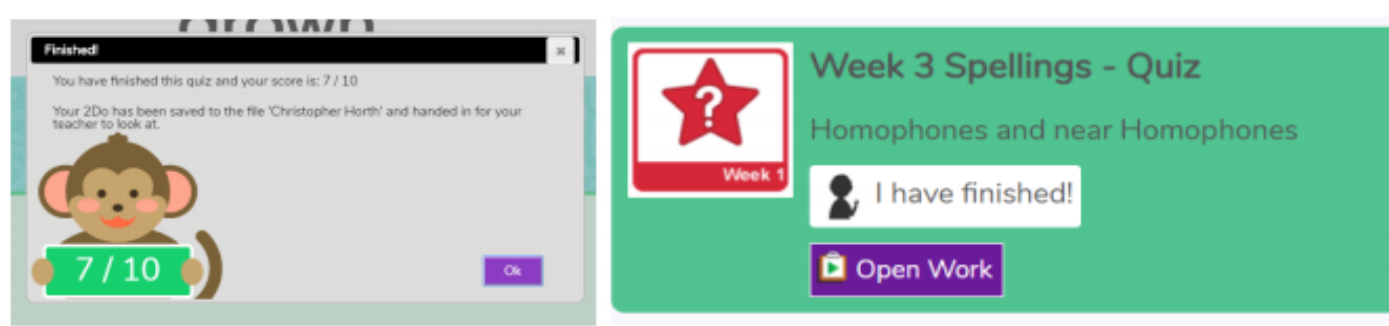

When the teacher has seen it and marked it, they will close the 2Do and it will be saved here

# Contacting the teacher

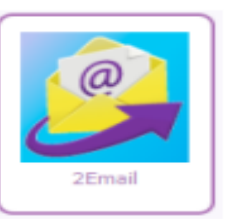

Purple Mash has an email system for you to contact the teacher. If your child receives an email, then they will have an Alert \_\_\_\_\_\_

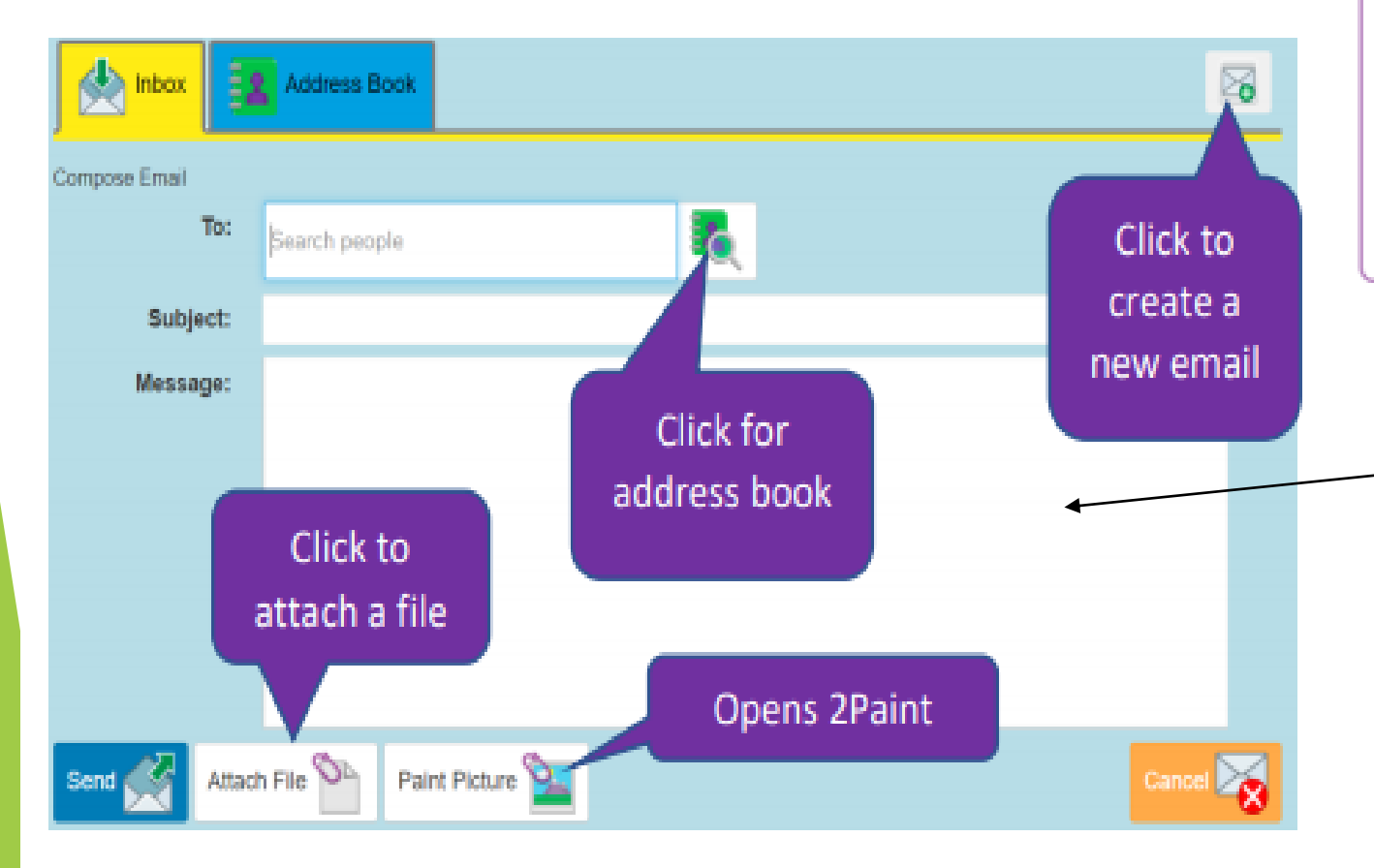

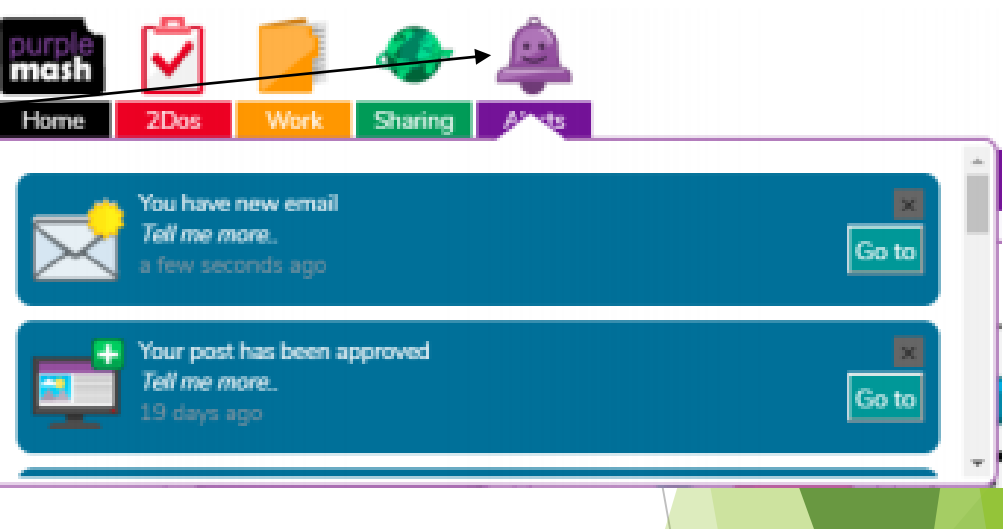

Follow these instructions for sending an email to the class teacher.

The teacher will still be checking the class email address as well, but it is easier to contact them through Purple Mash from now on.